# Rješenje o promjeni školarine

Prozor Rješenje o promjeni školarine nalazi se u modulu Studiji i studenti, izborniku Upis godine, podizborniku Rješenja vezana uz upis godine.

| (i)   | Važno!                                                                                                    |                                                                                                |  |  |  |  |  |
|-------|----------------------------------------------------------------------------------------------------|------------------------------------------------------------------------------------------------|--|--|--|--|--|
|       | Iznosi u rješenjima o promjeni školarin<br>d 1.1.2023. u eurima.                                                                                                    | <b>školarine</b> s datumom rješenja <b>do 1.1.2023.</b> su iznosi <b>u kunama</b> , a <b>o</b> |  |  |  |  |  |
|       |                                                                                                    |                                                                                                |  |  |  |  |  |
| 0     | Rješenje o promjeni školarine se evidentira kada se želi promijeniti iznos školarine za pojedinog studenta u odnosu na iznos školarine koju bi student trebao plaćati prema podacima u prozoru Šk olarina na visokom učilištu (izbornik <i>Ustanova</i> ). |                                                                                                |  |  |  |  |  |
| Na ov | /oj stranici nalazi se:                                                                                                    |                                                                                                |  |  |  |  |  |
|       | <ul><li>Podaci u prozoru</li><li>Evidencija rješenja</li><li>Brisanje rješenja</li></ul>                                                                                                    |                                                                                                |  |  |  |  |  |

Prilikom evidencije upisnog lista kroz aplikaciju ili putem Studomata, studenta se zadužuje za iznos školarine definiran u prozoru *Školarina na visokom učilištu*, a broj zaduženja ovisi o odabranom broju rata za otplatu školarine. Studentu se to zaduženje, ukoliko je to potrebno, može promijeniti tako da se evidentira rješenje o promjeni školarine, pri čemu vrsta promjene može biti *smanjenje* ili *uvećanje* školarine.

Slika 1. prikazuje evidentirano rješenje o promjeni školarine gdje je promjena smanjenje iznosa školarine.

|                                    | Rješenje o promjeni školarine                                                  |     |
|------------------------------------|--------------------------------------------------------------------------------|-----|
| Akcije 😤                           | Visoko učilište 287 Akademija primijenjenih umjetnosti Sveučilište u Rijeci    |     |
| Unesi (F8)                         | Student Student                                                                |     |
| Izmijeni (F9)                      | Akademska godina 2021 / 2022 Nastavna godina 3 Studij paralelni Ne             |     |
| Dohvati (F7)                       | Datum rješenja I3.01.2023 Broj rješenja Generirani broj rješenja               | 2   |
| Trihvati (F10)                     | Razlog promjene školarine 1 Ispis s visokog učilišta                           |     |
| Odbaci (ESC)                       | Opis rješenja                                                                  |     |
| Aktivno polje<br>X Izreži (Ctrl+X) | Vrsta promjene Uvećanje 🔹 Iznos promjene 500.00 eur ( 3767.25 kn / 500.00 eur) | 1.  |
| Kopiraj (Ctrl+C)                   | 📄 📄 🔮 Zapis je upisan u tablicu. 1/1                                           |     |
| Nalijepi (Ctrl+V)                  |                                                                                |     |
| Pomoć *                            | Šifra Vrsta transak Datum transak   3092501 Zaduženje 13.01.2023               |     |
| 🕐 Upute za rad (F1)                |                                                                                |     |
|                                    |                                                                                |     |
|                                    |                                                                                |     |
|                                    |                                                                                | 1/1 |

Slika 1. Prozor Rješenje o promjeni školarine

### Podaci u prozoru

Visoko učilište - šifra i naziv visokog učilišta na kojem korisnik ima dozvolu za rad

Student - JMBAG, ime i prezime studenta za kojeg se evidentira rješenje o promjeni školarine

Akademska godina, Nastavna godina - akademska i nastavna godina za koju se evidentira rješenje o promjeni školarine

Studij paralelni – podatak o tome da li je studij za kojeg se evidentira rješenje paralelan ili nije. Ukoliko student na visokom učilištu ima upisano više studija, prvi studij nije paralelan, dok su sljedeći studiji redom *prvi* paralelan studij, *drugi* paralelan studij itd. Ovaj podatak potrebno je evidentirati kako bi se znalo na koji se studij odnosi rješenje o promjeni školarine.

Datum rješenja – datum evidencije rješenja. Postavlja se na trenutni datum, a po potrebi ga je moguće izmijeniti.

Razlog promjene školarine - šifra i opis razloga promjene školarine. Potrebno je odabrati jednu od vrijednosti iz kataloga Razlog promjene školarine.

Broj rješenja – broj (urudžbeni broj) dokumenta izdanog na visokom učilištu na temelju kojeg je studentu promijenjen iznos školarine

Generirani broj rješenja – ovaj broj jedinstven je za rješenje na nekom visokom učilištu, a dodjeljuje ga sustav. Služi za lakše pretraživanje i referenciranje na rješenje o promjeni školarine.

**Opis rješenja** – ponekad razlog promjene školarine ne opisuje dovoljno dobro situaciju zbog koje se rješenje evidentira, pa se ovdje može navesti slobodan tekst koji to pobliže opisuje

Vrsta promjene – vrsta promjene može biti smanjenje ili uvećanje

**Iznos promjene** – iznos promjene školarine

Ako se radi o smanjenju školarine, iznos promjene je broj manji od 0. Ako se radi o uvećanju školarine, iznos promjene je broj veći od 0.

#### Šifra transakcije, Vrsta transakcije, Datum transakcije

Evidencijom rješenja o smanjenju školarine nastaje vrsta transakcije *odobrenje*, pri čemu je datum transakcije jednak datumu rješenja o promjeni školarine (Slika 1).

Ako se evidentira rješenje o uvećanju školarine, nastaje vrsta transakcije *zaduženje* (Slika 2). Iznos uvećanja se ravnomjerno raspodjeljuje na datume dospijeća nepodmirenih rata, odnosno broj kreiranih zaduženja ovisi o broju rata u kojima student otplaćuje školarinu.

Nastale transakcije prikazuju se u donjem okviru prozora *Rješenje o promjeni školarine*, kao i u prozoru Evidencija školarine (izbornik *Upis godine*) koji sadrži podatke o školarinama studenata.

## Evidencija rješenja

Evidencija rješenja započinjem pokretanjem akcije unosa.

#### Polja koja se obavezno moraju ispuniti su sljedeća:

- Visoko učilište prilikom unosa ponudi se šifra i naziv visokog učilišta s kojim osoba radi
- Student unijeti JMBAG studenta za kojeg se evidentira rješenje o promjeni školarine
- Akademska godina, Nastavna godina ponudi se akademska i nastavna godina posljednjeg upisa
- Studij paralelni unijeti podatak o tome da li je studij za kojeg se evidentira rješenje paralelan
- Datum rješenja automatski se ponudi trenutni datum, ali se može upisati bilo koji drugi datum
- Razlog promjene školarine unijeti šifru razloga promjene školarine ili prenijeti ju iz pomoćne tablice Lista-Vrsta promjene školarine
- Vrsta promjene odabrati vrijednost smanjenje ili uvećanje
- Iznos promjene potrebno je upisati iznos promjene školarine. Ukoliko se radi o smanjenju, potrebno je upisati broj manji od 0, npr. -2000.

Nakon unosa podataka u gornjem okviru, potrebno je potvrditi akciju unosa, te se u donjem dijelu prozora prikazuje transakcija/e nastala/e evidencijom rješenja.

Postupak uvećanja školarine za studenta detaljno je opisan u dijelu uputa Rješenje o promjeni školarine 🅕 Uvećanje školarine.

Prilikom unosa potrebno je pripaziti na određena ograničenja:

- Ne može se evidentirati odobrenje u većem iznosu od zaduženja.
- Rješenje se može evidentirati samo za posljednji upisni list.
- Ako se radi o smanjenju školarine, iznos promjene je broj manji od 0.
- Ako se radi o uvećanju školarine, iznos promjene je broj veći od 0.

Za smanjenje školarine koju se želi platiti u više rata, potrebno je evidentirati više (onoliko koliko je rata) rješenja o promjeni školarine. Datumi dospijeća rješenja moraju odgovarati datumu dospijeća pojedine rate.

Za povećanje školarine u više rata dovoljno je evidentirati jedno rješenje, povećanje će se raspodijeliti na postojeće neuplaćene rate.

## Brisanje rješenja

⁄∄\

Brisanje rješenja obavlja se akcijom brisanja. Potrebno je označiti gornji okvir prozora *Rješenje o promjeni školarine* i pokrenuti akciju brisanja, te odgovoriti da se želi obrisati prikazani zapis.

Brisanje rješenja o promjeni školarine povlači storniranje transakcija (odobrenja ili zaduženja) nastalih evidencijom rješenja.

Slika 2. prikazuje podatke u prozoru *Evidencija školarine* (izbornik *Upis godine*) nakon što je obrisano prethodno evidentirano rješenje o smanjenju školarine. Transakcija *odobrenje* nastala evidencijom rješenja se stornirala, a komentar storna je *Brisanje rješenja*. Stornirane transakcije se u listi pojavljuju obojane *plavom* bojom.

|   |                                          |                    |                                                                                                    |                                                                                                    | Evidencija školarine                                                                                                    |                 |                                                                                                    |                                                                                                    |                                                                                                    |                                                                                                    |                                                                                                    |  |
|---|------------------------------------------|--------------------|----------------------------------------------------------------------------------------------------|----------------------------------------------------------------------------------------------------|----------------------------------------------------------------------------------------------------|-----------------|----------------------------------------------------------------------------------------------------|----------------------------------------------------------------------------------------------------|----------------------------------------------------------------------------------------------------|----------------------------------------------------------------------------------------------------|----------------------------------------------------------------------------------------------------|--|
| * | Visoko učilište 287 Akademija primijenje |                    |                                                                                                    |                                                                                                    | ih umjetnosti Svi                                                                                                    |                 |                                                                                                    |                                                                                                    | učilište u Rijeci                                                                                                    |                                                                                                    |                                                                                                    |  |
|   | Stude                                    | nt                 |                                                                                                    |                                                                                                    |                                                                                                    |                 |                                                                                                    |                                                                                                    |                                                                                                    |                                                                                                    |                                                                                                    |  |
|   | Akademska godir                          | na 2021 /          | 2022                                                                                                    |                                                                                                    | Nastavna godina                                                                                                    | 3               | Paralelni studi                                                                                                    | Ne                                                                                                    |                                                                                                    |                                                                                                    |                                                                                                    |  |
|   |                                          | Izno               | isi vezani uz aka                                                                                                    | demsku i nastavn                                                                                                    | u godinu na paralelnom s                                                                                                    | tudiju:         |                                                                                                    |                                                                                                    |                                                                                                    |                                                                                                    |                                                                                                    |  |
|   | Definirana školarir                      | na 0.00            | eur /                                                                                                    | 0.00                                                                                                    | kn                                                                                                    | Pron            | njena školarine po rješenjima                                                                                                    |                                                                                                    | eur /                                                                                                    | ki                                                                                                    | n                                                                                                    |  |
|   | Dugovanje (Z+0                           | 0.00 (C            | eur /                                                                                                    | 0.00                                                                                                    | kn                                                                                                    |                 | Potraživanje (U+P)                                                                                                    | 0                                                                                                    | 00 eur /                                                                                                    | 0.00 kr                                                                                                    | n                                                                                                    |  |
|   |                                          | Sal                | do na paralelnor                                                                                                    | n studiju (U+P) - (                                                                                                    | Z+O):                                                                                                    |                 |                                                                                                    |                                                                                                    |                                                                                                    |                                                                                                    |                                                                                                    |  |
| * | Ukupni salo                              | 00.0 ob            | eur /                                                                                                    | 0.00                                                                                                    | kn                                                                                                    |                 | Saldo na današnji dar                                                                                                    | 0                                                                                                    | 00 eur /                                                                                                    | 0.00 kr                                                                                                    | n                                                                                                    |  |
|   |                                          |                    |                                                                                                    |                                                                                                    |                                                                                                    |                 |                                                                                                    |                                                                                                    |                                                                                                    | 1/1                                                                                                    |                                                                                                    |  |
|   | Unisani smjerovi studenta                |                    |                                                                                                    | Školi                                                                                                    | rine no unisanim predm                                                                                                    | atima           |                                                                                                    |                                                                                                    |                                                                                                    |                                                                                                    |                                                                                                    |  |
|   | Šifra Naziv smjera                       |                    |                                                                                                    | Pred.                                                                                                    | . Naziv Rbr.                                                                                                    | izved Rbr. komp | one ECTS bod Redni bi                                                                                                    | roj semes Status p                                                                                                    | oredm Opis status                                                                                                    | a upisanog predmeta                                                                                                    | Način                                                                                                    |  |
| × | re Entovita pedag.                       |                    |                                                                                                    | -                                                                                                    |                                                                                                    |                 |                                                                                                    | ,                                                                                                    |                                                                                                    |                                                                                                    |                                                                                                    |  |
|   |                                          |                    |                                                                                                    | 1/1                                                                                                    |                                                                                                    |                 |                                                                                                    |                                                                                                    |                                                                                                    |                                                                                                    |                                                                                                    |  |
| 1 | Evidenciis žkolarina                     |                    |                                                                                                    |                                                                                                    |                                                                                                    |                 |                                                                                                    |                                                                                                    |                                                                                                    |                                                                                                    |                                                                                                    |  |
|   | Šif. transak R.br. tr Vrs                | sta tran. Datum tr | Br. dokume                                                                                                    | Način plaća                                                                                                    | Komentar                                                                                                    | Storno Datum    | Val Iznos dugova                                                                                                    | Iznos dugovanja (                                                                                                    | Iznos dugovanja (e.                                                                                                    | Opis načina plaća.                                                                                                    | Iznos pc                                                                                                    |  |
|   | 3092500 1 Za                             | duženje 15.12.20   |                                                                                                    |                                                                                                    | Rješenje o promjeni ško<br>Rješenje o promjeni ško                                                                                                    | . 🙆 Ne          | kn 100.00                                                                                                    | 100.00                                                                                                    | 13.2                                                                                                    | 1                                                                                                    |                                                                                                    |  |
| * | 0002001 2 20                             | 10.0120            |                                                                                                    |                                                                                                    | decente a prompen ora.                                                                                                    |                 |                                                                                                    | 5101,65                                                                                                    |                                                                                                    |                                                                                                    |                                                                                                    |  |
|   |                                          |                    |                                                                                                    |                                                                                                    |                                                                                                    |                 |                                                                                                    |                                                                                                    |                                                                                                    |                                                                                                    |                                                                                                    |  |
|   |                                          |                    |                                                                                                    |                                                                                                    |                                                                                                    |                 |                                                                                                    |                                                                                                    |                                                                                                    |                                                                                                    |                                                                                                    |  |
|   |                                          |                    |                                                                                                    |                                                                                                    |                                                                                                    |                 |                                                                                                    |                                                                                                    |                                                                                                    |                                                                                                    |                                                                                                    |  |
|   | -                                        |                    |                                                                                                    |                                                                                                    |                                                                                                    |                 |                                                                                                    | ,                                                                                                    |                                                                                                    |                                                                                                    |                                                                                                    |  |
|   |                                          |                    |                                                                                                    |                                                                                                    |                                                                                                    |                 |                                                                                                    |                                                                                                    |                                                                                                    |                                                                                                    | 2/2                                                                                                    |  |
|   | Â<br>Â<br>Â                              |                    | R Visoko učilište 287   Student 287   Student 2021   Akademska godina 2021   Definirana školarina 0.00   Dugovanje (2+0) 0.00   Sai Ukupni saldo   Ukupni saldo 0.00   Stra 14   Ukona pedas   Vietiencija školarina   Sit transak. R.br. tr.   Vietiencija školarina   Sit transak. R.br. tr.   Jogozool 12 zaduženje   15.0120. | R   Visoko učlište   287   Akademija prim<br>Student     Student   2021   /   2022     Lznosi vezani uz aka   Definirana školarina   0.00   eur /     Definirana školarina   0.00   eur / | R   Visoko učilište   287   Akademija primljenjenih umjelno     Student   Student   2021   /   2022     Liznosi vezani uz akademsku i nastavn   Definirana školarina   0.00   eur /   0.00     Definirana školarina   0.00   eur /   0.00     Dugovanje (Z+O)   0.00   eur /   0.00     Saldo na paratelnom studiju (U+P) - (   Ukupni saldo   0.00   eur /   0.00     Vjisani smjerovi studenta   Skola   Skola   1/1   Skola     Vitencija školarina   1/11   Skola   1/1   Skola     Sit transak.   R. tr. tvista tran.   Datum tr.   Br. dokume   Način plaća   1     30925001   2. Izaduženje   15.12.20   12.0   1   1 |                 | Evidencija školarine     Nisoko učlište   287     Akademija primijenjenih umjetnosti     Student     Akademija primijenjenih umjetnosti     Student     Akademija primijenjenih umjetnosti     Student     Akademija primijenjenih umjetnosti     Akademiska godina     Z021   /     Akademiska godina     Befinirana školarina     Outo   eur     Definirana školarina     Outo   eur     Saldo na paralelnom studiju (U+P) - (2+O):     Ukupni saldo   0.00     Ukupni saldo   0.00     Visoko zujera   Pred_ Naziv     Stra   Naziv smjera     111   Evidencija školarina     Stra nask.   Rbr. tr.     V trasak.   Rbr. tr.     V trasak.   Rbr. tr.     Stolarina   Stolarina     Stolarina   Stolarina     Stolarina   Stolarina     Stolarina   Stolarina     Stolarina   Stolarina     Stolarina   Stolarina     Statransk.   Rbr. tr. | Evidencija školarine     Image: Student in the state state in the state state | Evidencija školarine     Image: Statistic Control Statistic Control Statistic | Evidencija školarine     R   Visolo učilšte 287   Azdemija primjenjenih umjetnosti   Seučilšte u Rijeci     Studenti   Studenti   Paralelni studju Ke P     Azdemska godina   2021 / 2022   Nastavna godina   Paralelni studju Ke P     Uposlivezni uz akademsku i nastavnu godinu na paralelnom studju:   Definirana školarina   0.00   eur /     Dugovanje (Z+O)   0.00   eur /   0.00   in   Poraživanje (U+P)   0.00   eur /     Saldo na paralelnom studju (U+P)- (Z+O):   Saldo na današinj dan   0.00   eur /   .     Upisani smjerovi studenta   Skolarine po upisanim predmetima   Pred.   Naziv mjere   .     Visani smjerovi studenta   Skolarine po upisanim predmetima   Pred.   Naziv mjere   .     Visani smjerovi studenta   Skolarine po upisanim predmetima   .   .   .   .     Skolarine po upisanim predmetima   Pred.   Naziv mjere   .   .   .   .     Visani smjerovi studenta   Skolarine po upisanim predmetima   .   .   .   .   .   .   .   .   .   .   .   .   . <t< th=""><th>Evidencija školarine     Image: Student i studenti i studiji i studiji studiji i studiji i studiji studiji i studiji studiji studiji studiji studiji studiji studiji studiji studiji studiji studiji studiji studiji studiji studiji studiji studiji studiji studiji studiji studiji studiji studiji studiji i studiji studiji i studiji studiji i studiji studiji studiji studiji studiji studiji i studiji studiji studiji studiji studiji studiji studiji studiji studiji studiji studiji studiji studiji studiji studiji studiji studiji studiji studiji studiji studiji studiji studiji studiji studiji studiji studiji studiji studiji studiji studiji studiji studiji studiji studiji studiji studi studi studiji studiji studiji studiji studi studiji</th></t<> | Evidencija školarine     Image: Student i studenti i studiji i studiji studiji i studiji i studiji studiji i studiji studiji studiji studiji studiji studiji studiji studiji studiji studiji studiji studiji studiji studiji studiji studiji studiji studiji studiji studiji studiji studiji studiji studiji i studiji studiji i studiji studiji i studiji studiji studiji studiji studiji studiji i studiji studiji studiji studiji studiji studiji studiji studiji studiji studiji studiji studiji studiji studiji studiji studiji studiji studiji studiji studiji studiji studiji studiji studiji studiji studiji studiji studiji studiji studiji studiji studiji studiji studiji studiji studiji studi studi studiji studiji studiji studiji studi studiji |  |

Slika 2. Prozor Evidencija školarine nakon brisanja rješenja o smanjenju školarine